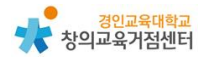

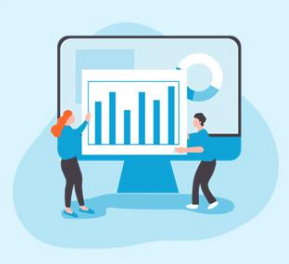

Chapter 1. 협력 애플리케이션

구글사이트

#### 공민수 선생님

## 1 구글사이트 소개

구글 사이트는 웹에 대한 지식이 없어도 손쉽게 홈페이지를 만들 수 있도록 되어 있는 구글도구이다. 데스크톱 컴퓨터를 이용하여 제작할 수 있고, 따로 저 장을 하지 않아도 실시간으로 자동 저장된다.

만들어진 홈페이지 사이트는 데스크톱, 패드, 스마트폰과 같은 기기의 종류에 상관없이 편리하게 접속이 가능하다. 구글사이트에서는 구글문서, 프레젠테이션, 스프레드시트, 설문지와 같은 구글서비스와 연동이 가능하여 사용하기에 편리하 고, 안정적으로 구동이 된다. 자료를 올릴 때 협업하여 작업이 가능하고, 계속해 서 쌓이는 장점이 있다.

학급이나 교사 개인 홈페이지로 사용가능하고, 학생용 포트폴리오로 구성할 수 있다. 이에 더하여 학생 동아리 및 교사 공동체의 자료 공유 공간으로도 활용이 가능하다.

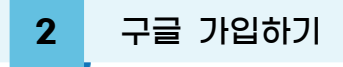

① https://accounts.google.com/ 에 접속한다.

|                                              | 로그인             |             |
|----------------------------------------------|-----------------|-------------|
| Go                                           | oogle 계정 사용     |             |
| 이메일 또는 휴대전                                   | 화               |             |
| 이메일을 잊으셨나요?                                  |                 |             |
| 내 컴퓨터가 아닌가요? 7<br>인하세요. <mark>자세히 알아보</mark> | 베스트 모드를 사용<br>기 | 응하여 비공개로 로그 |
| 계정 만들기                                       |                 | 다음          |
|                                              |                 |             |

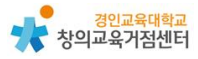

② 계정 만들기를 눌러 가입한다.

| 사용자 이름<br>문자, 숫자, 마침표를                                                                                                    | 를 사용할 수 있습니다                                                                                            | @gmail.com                                    | 8                                       |  |
|----------------------------------------------------------------------------------------------------|----------------------------------------------------------------------------------------------------|-----------------------------------------------|-----------------------------------------|--|
| 대신 현재 이메일 -                                                                                                    | 주소 사용                                                                                                   |                                               |                                         |  |
| 비밀번호<br>문자, 숫자, 기호를 3<br>미 비밀번호 표                                                                                                    | 확인<br>조합하여 8자 이상을<br>시                                                                                  | 사용하세요                                         | 하나의 계정으로 모든 Google 서비<br>스를 이용할 수 있습니다. |  |
| 대신 로그인하기                                                                                                    |                                                                                                    | 다운                                            |                                         |  |
| Google<br>Google에 <u>ଏ</u>                                                                                                    | 오신 것을 횐                                                                                                 | 한영합니다                                         |                                         |  |
| Google<br>Google 0 4<br>(a) silove0304@g                                                                                                    | 오신 것을 환<br>mail.com<br>의(인덕사왕)                                                                          | 한영합니다                                         |                                         |  |
| Google Google에 오<br>silove0304@g<br>silove0304@g<br>silove0304@g<br>silove0304@g<br>silove0304@g<br>silove0304@g<br>silove0304@g<br>silove0304@g<br>silove0304@g                                                                                                    | 오신것을 혼<br>mail.com<br>의(전낙자왕)<br>계정 보안 용도로만<br>다 표시되지 않습니<br>할지 결정할 수 있습!                               | 관영합니다.<br>사용합니다. 다른 사<br>다. 나중에 다른 용도<br>니다.  |                                         |  |
| Google Google 4<br>Silove0304@g<br>Silove0304@g | 오신것을 환<br>mail.com<br>의(신역사항)<br>계정보안용도로만<br>:가표시되지 않습니<br>할지 결정할수 있습니<br>=<(선택사항)                      | 산영합니다.<br>사용합니다. 다른 사<br>다. 나중에 다른 용도<br>니다.  |                                         |  |
| Google         ③ silove0304@g         ② silove0304@g         ③ silove0304@g         ③ silove0304@g         ③ silove0304@g         ③ silove0304@g         ③ silove0304@g         ③ silove0304@g         ③ silove0304@g         ⑤ ogle은 01 번호를         ⑤ ogle은 01 번호를         로도 01 번호를 사용3         복구 01메일 주소         계정을 안전하게 보                                                                                                    | 오신 것을 환<br>mail.com<br>의 (신덕사왕)<br>계정 보안 용도로만<br>:가 표시되지 않습니<br>활지 결정할 수 있습니<br>놀(선택사항)<br>으호하기 위해 사용함  | 반영합니다.<br>사용합니다. 다른 사<br>다. 나중에 다른 용도<br>니다.  | 개이정보를 비고개로 안정하게 우                       |  |
| Google         Google 이 오         (2) silove0304@g         (2) silove0304@g         (3) silove0304@g         (3) silove0304@g                                                                                                    | 오신것을 홈<br>mail.com<br>옥(신역사왕)<br>제정보안용도로만<br>다 표시되지 않습니<br>말 지 결정할 수 있습니<br>녹(선택사항)<br>내호하기 위해 사용합<br>월 | 관 영합니다.<br>사용합니다. 다른 사<br>다. 나중에 다른 용도<br>니다. | 대인정보를 비공개로 안전하게 유<br>지합니다.              |  |
| Google         ④ silove0304@g         ③ silove0304@g         ④ silove0304@g         ④ silove0304@g         ● □         ⑤ cogle은 이 번호를         ▲ Stable 전화번호         로도 이 번호를 사용당         복구 이메일 주소         계정을 안전하게 보         연도         생일                                                                                                    | 오신 것을 혼<br>mail.com<br>의(인덕사왕)<br>대자표시되지 않습니<br>활지 결정할 수 있습니<br>소(선택사항)<br>내호하기 위해 사용합<br>월 국           | 반영합니다.<br>사용합니다. 다른 사<br>다. 나중에 다른 용도<br>니다.  | 대인정보를 비공개로 안전하게 유<br>지합니다.              |  |

# 3 구글사이트 사용하기

### (1) 수업 준비하기(구글 사이트 만들기)

구글 로그인 후 구글 사이트 접속한다. (<u>https://sites.google.com/new</u>)

| <ul> <li>중 구글로그인하기 - Google 검색 × +</li> <li>← → C</li> <li>■ https://sites.google.com/new</li> </ul> |                                 |         |  |  |
|----------------------------------------------------------------------------------------------------|---------------------------------|---------|--|--|
| Google                                                                                               | 구글로그인하기                         | x 🔳 🎙 🍳 |  |  |
|                                                                                                    | Q 전체 ▲ 이미지 圓 뉴스 ▶ 동영상 ♡ 지도 :더보기 | 도구      |  |  |
|                                                                                                    | 검색결과 약 324,000,000개 (0.56초)     |         |  |  |

# 구글 사이트의 도구 페이지를 확인한다.

| 🖬 Google 사이                     |                        |                                          |            |              |         | 0           | - 0 X      |
|---------------------------------|------------------------|------------------------------------------|------------|--------------|---------|-------------|------------|
| $\leftrightarrow \Rightarrow c$ | isites.google.com/u/0/ | new?pli=18tauthuser=0                    |            |              |         | ର 🖈         | 👶 시크켓 모드 🕴 |
| = 🖬 /                           | 사이트 도구                 | <b>Q</b> 검색                              |            |              |         |             | III 🐏      |
|                                 | 새 사이트 시작               |                                          |            |              |         | 템플릿 갤러리 💲 🚦 |            |
|                                 | +                      | an an an an an an an an an an an an an a |            |              | A STA   | [4] ()[#]   |            |
|                                 | 내용 없음                  | 포트폴리오                                    | 이벤트        | 고객센터         | 프로젝트    | 8           |            |
|                                 | 최근 사이트                 |                                          |            |              | 모든 항목 + |             |            |
|                                 |                        |                                          | 첫 사이트를     | 만들어 보세요      |         |             |            |
|                                 |                        |                                          | +를 클릭하여 새로 | 운 사이트를 만드세요. |         |             |            |

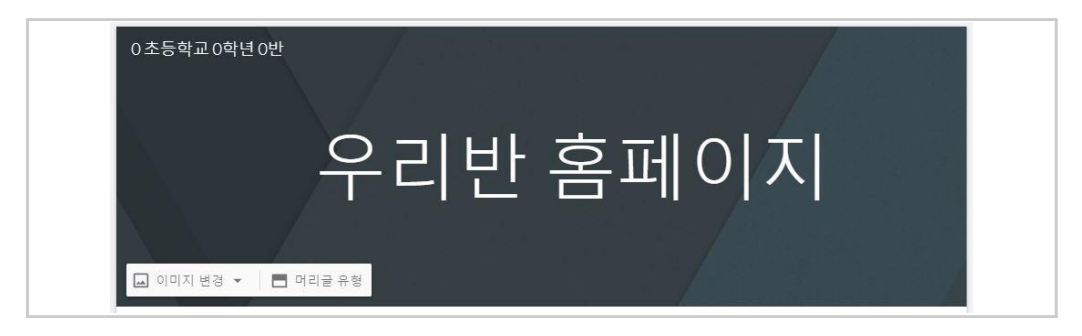

- 우리반 홈페이지, 00초등학교 0학년 0반
- ③ 학급 홈페이지 이름, 사이트 이름 입력하기

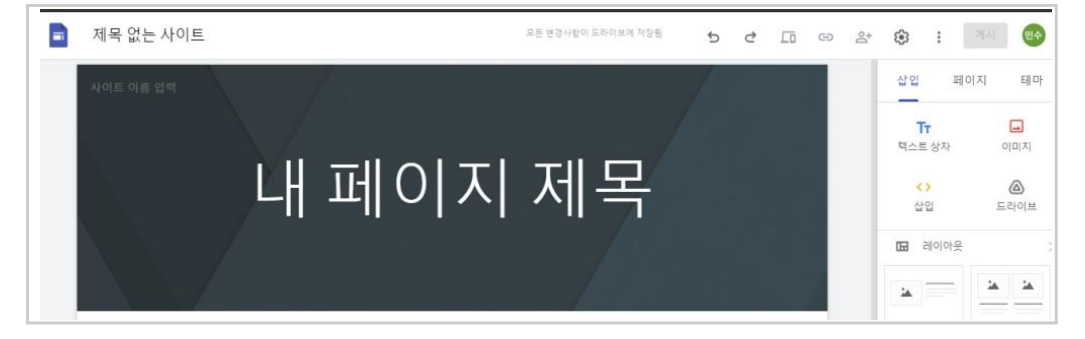

② 제작 페이지 첫 화면 확인하기

| Ξ | ■ 🖬 사이트 도구 |
|---|------------|
|   | 새 사이트 시작   |
|   |            |
|   | 내용없음       |

삽입하기 기능은 다음과 같이 사용할 수 있다. ① 새 사이트 시작 '+'클릭하기

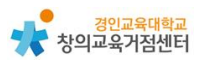

④ 홈페이지 제목 배경 이미지 선택하기

- 업로드 → 이미지변경 → 이미지 선택 → 갤러리 → 사진선택

| 🖬 이미지 변경 👻 | 🔳 머리글 유형 |
|------------|----------|
| 업로드        |          |
| 이미지 선택     |          |

⑤ 삽입 - 텍스트 상자

| 삽입                 | 페이지        | 테마       |
|--------------------|------------|----------|
| <b>Tr</b><br>텍스트 상 | <b>}</b> 자 | 이미지      |
| <>><br>삽입          | Ē          | 요<br>라이브 |

#### ⑥ 텍스트 입력 및 섹션 배경 선택

| $\odot$ |  |
|---------|--|
|         |  |
| Ū       |  |
|         |  |

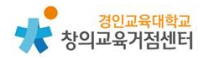

⑦ 삽입 - 이미지 - 선택 - 구글이미지 선택

| 삽입 피                 | 페이지 | 테마              |
|----------------------|-----|-----------------|
| <b>T</b> -<br>텍스트 상자 |     | <b>교</b><br>이미지 |
| $\diamond$           | 업리  | 뢴드              |
| 삽입                   | 선택  | <u>-</u>        |

⑧ 구글 사이트에서 검색된 이미지를 업로드하기

| 이미지 선택       | Q      | 이미지 검색        |                                                              |  |
|--------------|--------|---------------|--------------------------------------------------------------|--|
| GOOGLE DRIVE | URL 사용 | 600GLE 이미지 검색 | 사진                                                           |  |
|              |        |               |                                                              |  |
|              |        |               |                                                              |  |
|              |        |               |                                                              |  |
|              |        |               |                                                              |  |
|              |        |               | Google                                                       |  |
|              |        |               | 이 미지<br>내가 사용 라이선수를 갖고 있는 이미지만을 선택하세요. <mark>자세히 알아보기</mark> |  |

⑨ 삽입 - 웹에서 삽입

| 웹에서 삽입       |       |
|--------------|-------|
| URL 사용 소스 코드 |       |
| 1            |       |
| URL 입력       | 취소 삽입 |

#### ⑩ 삽입 - 드라이브

| 🝐 Google D | )rive   | Q      | ×         |
|------------|---------|--------|-----------|
| 내 드라이브     | 공유 드라이브 | 공유 문서함 | 최근>       |
| My Drive   |         |        | ≔         |
| 폴더         |         | 이를     | <u></u> ↑ |

# 페이지는 다음의 방법으로 추가할 수 있다.

① 하위 페이지 추가하기

| 삽   | 입     | 페이지      | 테마 |
|-----|-------|----------|----|
| = i | 페이지 필 | 빌터링      |    |
| A   | 페이    | 이지 사본 생성 | 1  |
|     | 속성    | 3        |    |
|     | 하역    | 위 페이지 추가 |    |

② 하위 페이지 이름 입력하기 (예시: 안내하기, 소개하기)

| 새 하위 파 | 이지 |  |
|--------|----|--|
| 이름     |    |  |
| 고급 🗸   | 완료 |  |

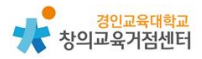

레이아웃 넣기는 다음과 같다.

① 레이아웃 유형 선택

| □ 레이아웃 × |
|----------|
|          |
|          |
|          |

#### ② 이미지, 유튜브, 캘린더 지도 업로드

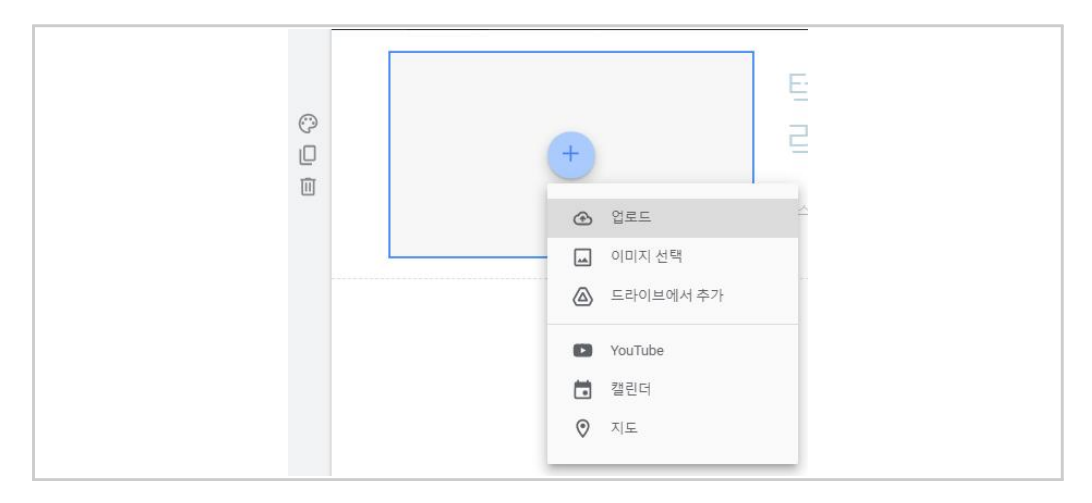

구글 문서, 프레젠테이션, 스프레드 시트 등도 넣을 수 있다.

① 구글도구 선택

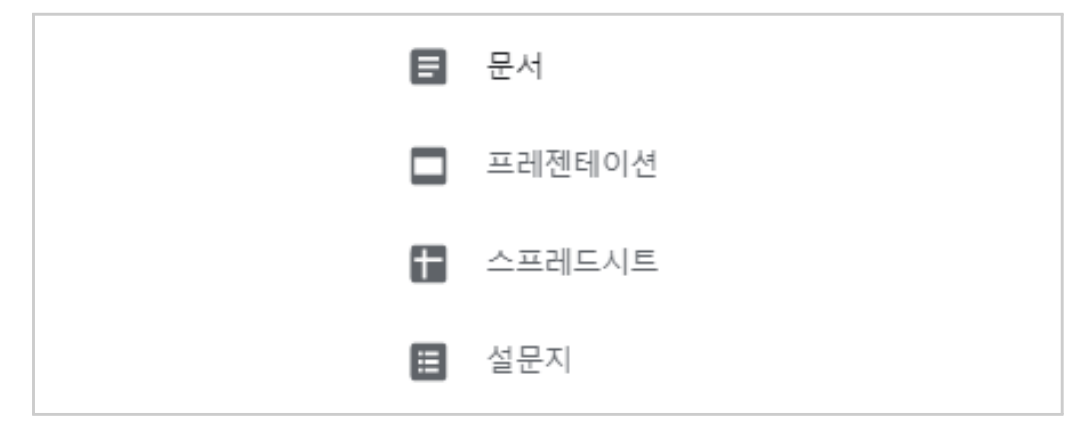

② 각 도구에서 이미 만들어진 파일을 업로드

| <mark></mark> 문서 | Q | × |
|------------------|---|---|
| 최근 문서함           |   | = |
| - 프레젠테이션         | Q | × |
| 최근 문서함           |   | ≡ |
| 💼 스프레드시트         | Q | × |
| 최근 문서함           |   | = |
| ■ 설문지            | Q | × |
| 최근 문서함           |   |   |

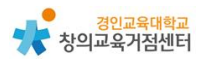

(2) 수업에 활용하기

학급 홈페이지 제작에 활용한다.

[수업 양식] 수업 개요, 이미지, 교사소개, 자료, 안내사이트 등이 기본적으로 제공되어 있다.

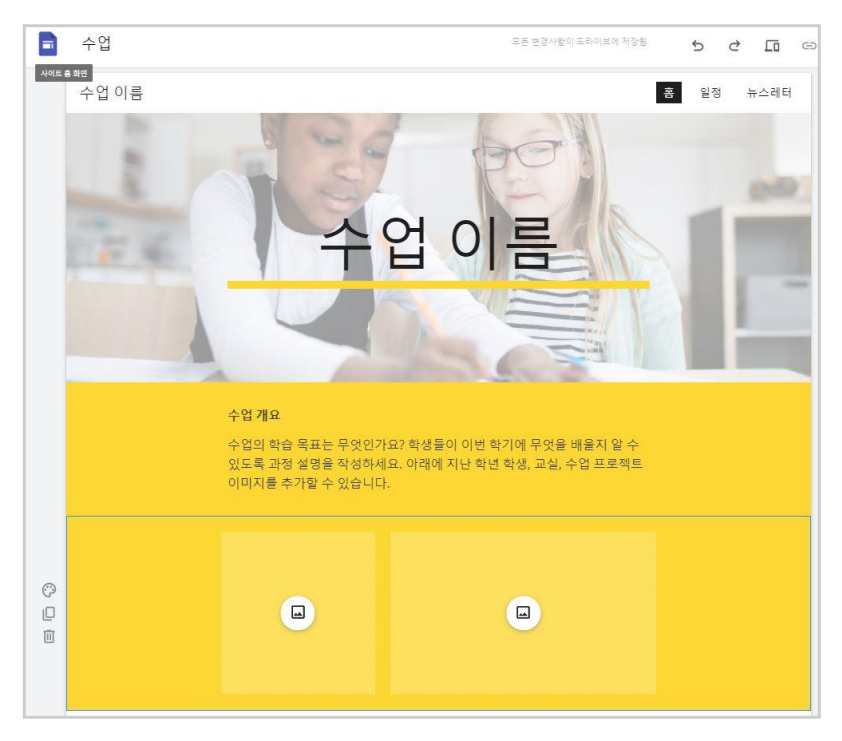

학생 포트폴리오, 학생 및 교사 개인 포트폴리오 작성에 활용한다.

[학생포트폴리오 양식] 자기소개, 성과, 강점, 목표, 이메일 주소 적는 칸이 기 본적으로 만들어져 있다.

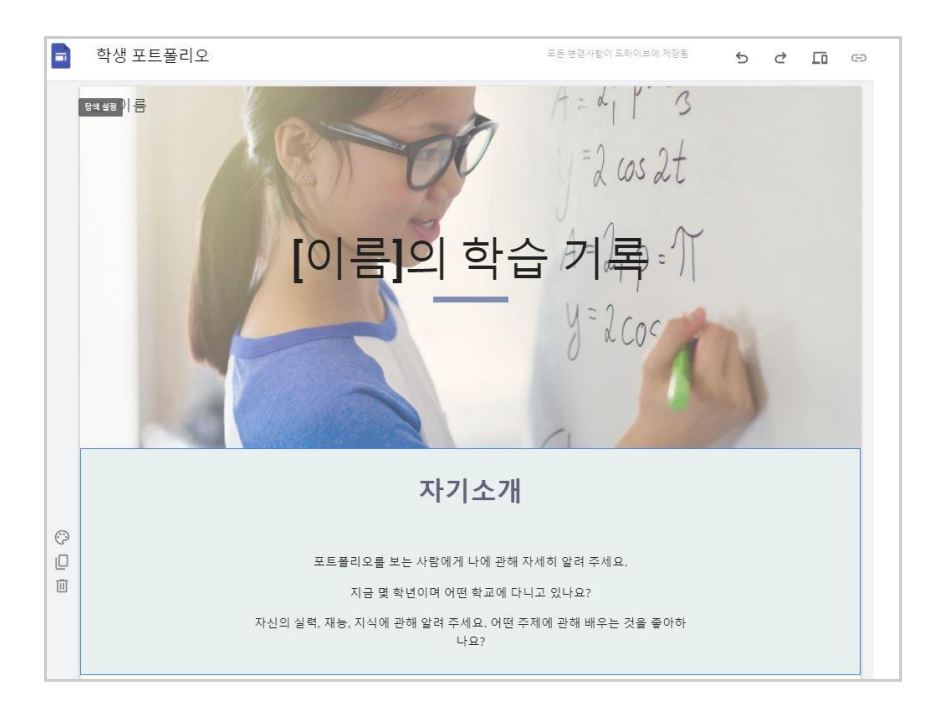

클럽-학생동아리, 교사공동체에 활용할 수 있다.

[클럽 양식] 목적, 성과, 동영상설명, 프레젠테이션 설명란이 기본적으로 만들어 져 있다.

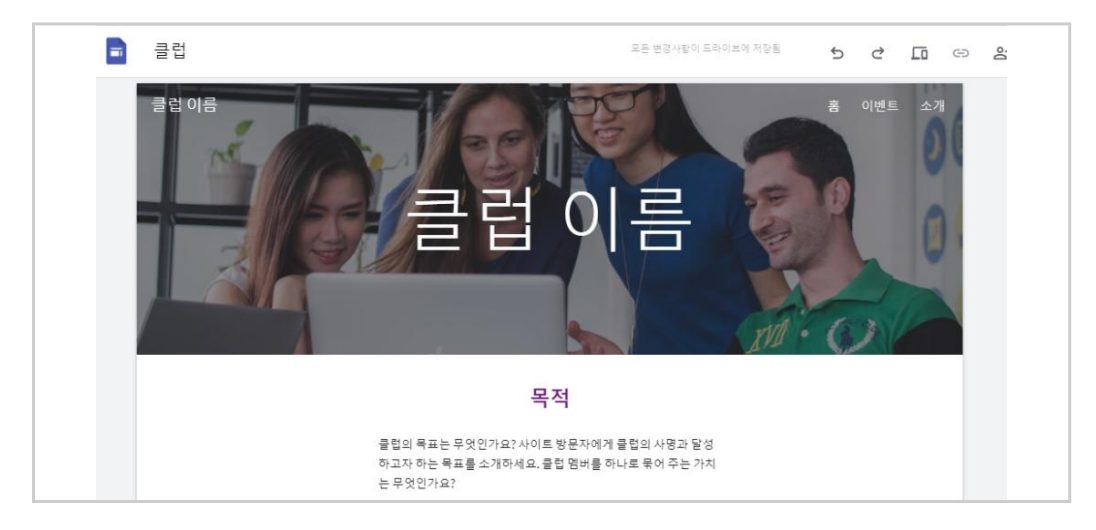

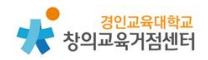

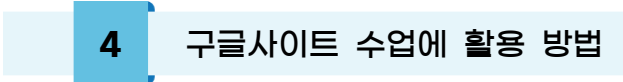

#### (1) 프로젝트 수업 학생 포트폴리오(자료 정리)로 활용할 수 있다.

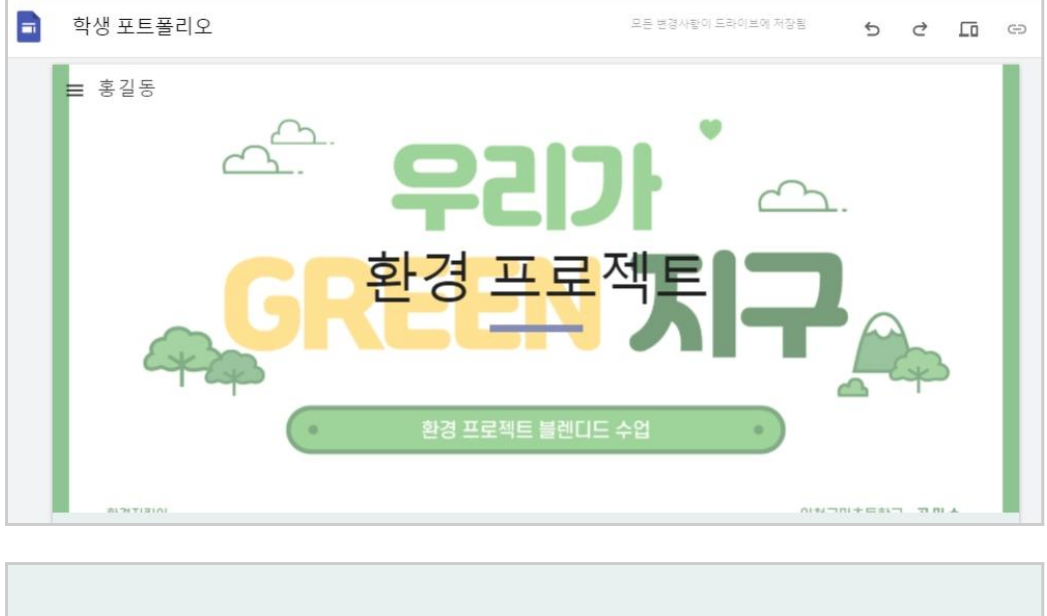

| 환경 프로젝트 소개                                                                                            |  |
|----------------------------------------------------------------------------------------------------|--|
| 환경프로젝트는 2달동안 이어지는 온라인, 오프라인이 혼합된 블렌디드 수업으로<br>진행되며, 2가지 책과 5가지의 자료, 그리고 6개의 활동으로 이루어진 프로젝트 수<br>업입니다. |  |

| 환경 캠페인 만들기                              |                                                                                                    |                       |  |
|-----------------------------------------|----------------------------------------------------------------------------------------------------|-----------------------|--|
| And And And And And And And And And And | Definition of the second second secon | i parti na se inte se |  |
|                                         |                                                                                                    | N 10 11 84 1040       |  |

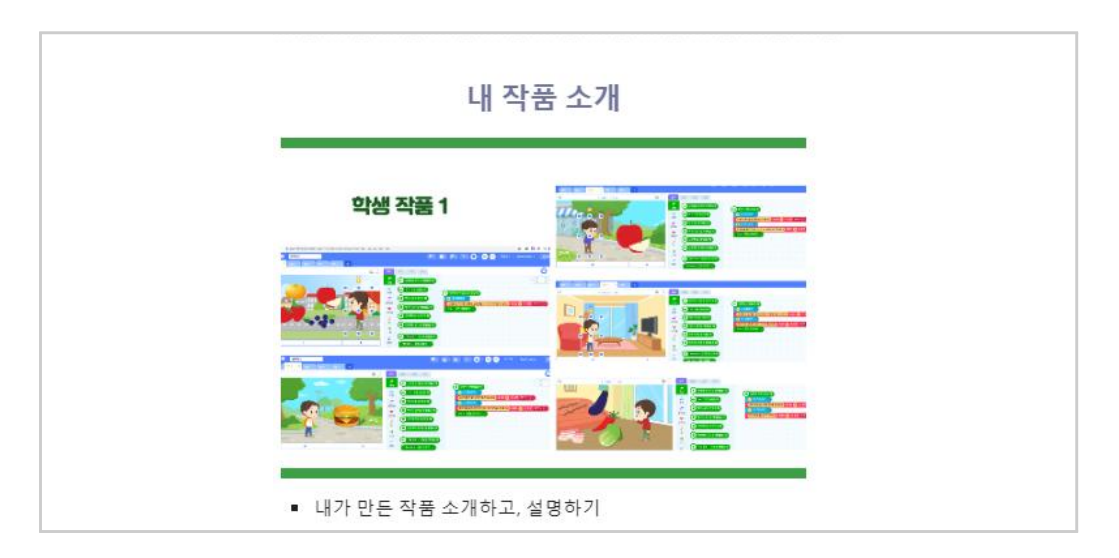